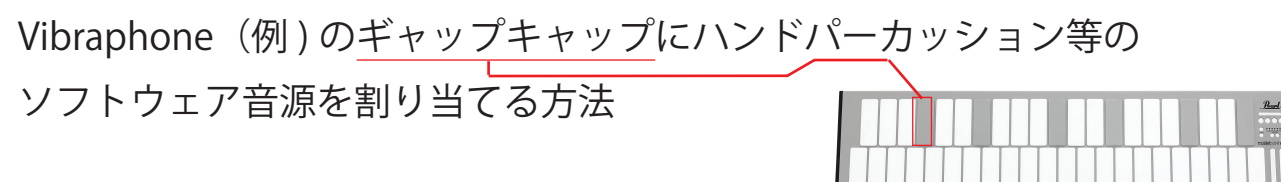

※ 今回は MainStage3 パッチから「タンバリン」を割り当てます。「Vibraphone」を別名で保存。※例「Vibraphone Tambourine」

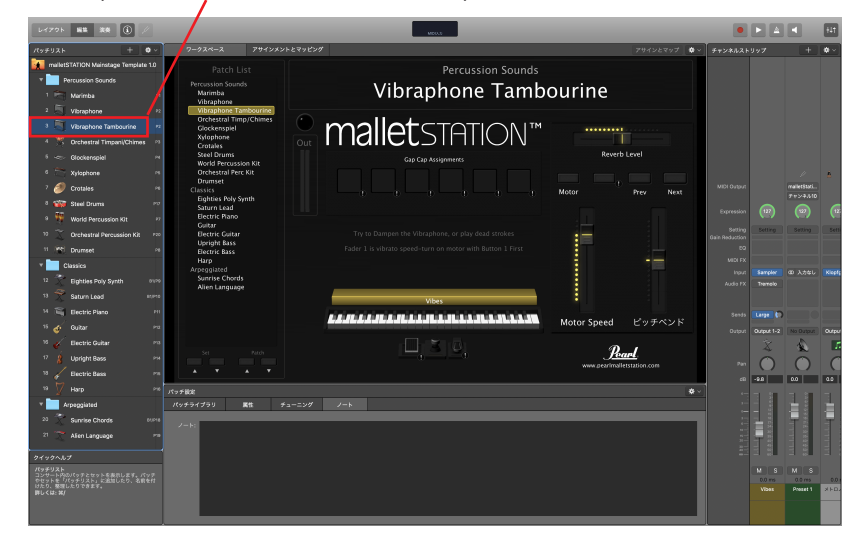

「レイアウト」をクリックすると以下のウインドウに切り替わり、 キーボードアイコンをクリックすると左上に(スクリーンコント ロールインスペンタ)が表示されます。(次の画像)

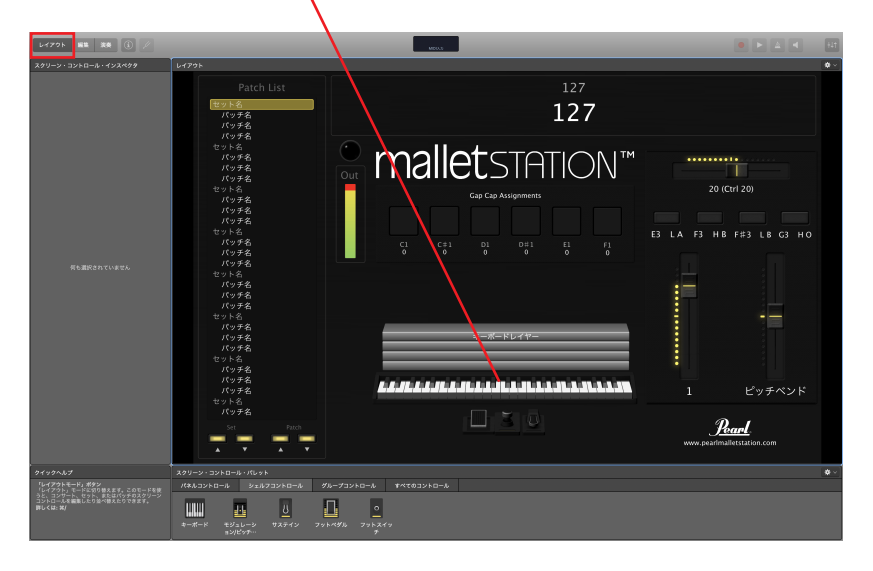

MIDI ポートに「malletSTATION」、チャンネルは「チャンネル 1」と 表示されていることを確認。

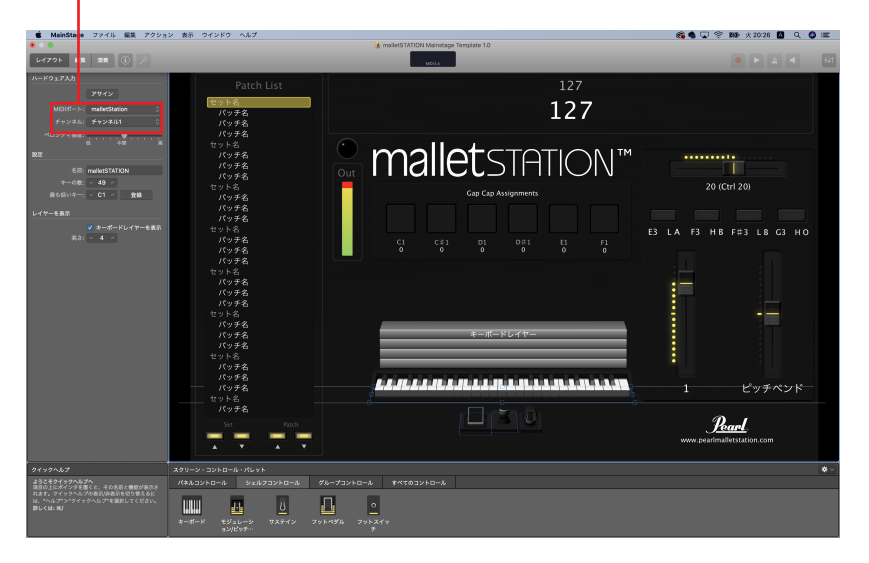

次に、ギャップキャップに割り当てるソフトウェア音源用の箱(入れもの)を作ります。

スクリーン・コントロール・パレットのシェルフコントロールタブにある キーボードアイコンを画面中央辺りにドラッグします。

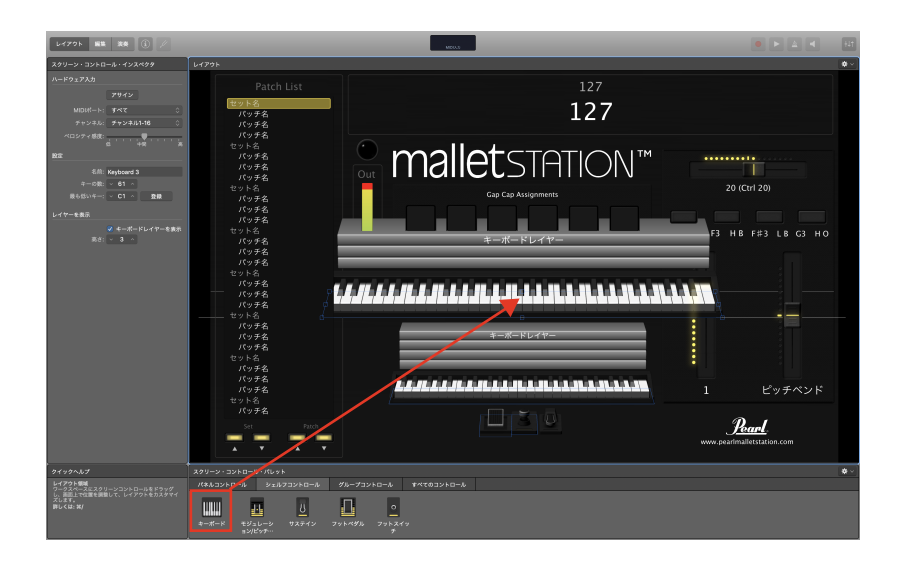

画面が見やすいように、ドラッグしたキーボードアイコンを 縮小しておきます。

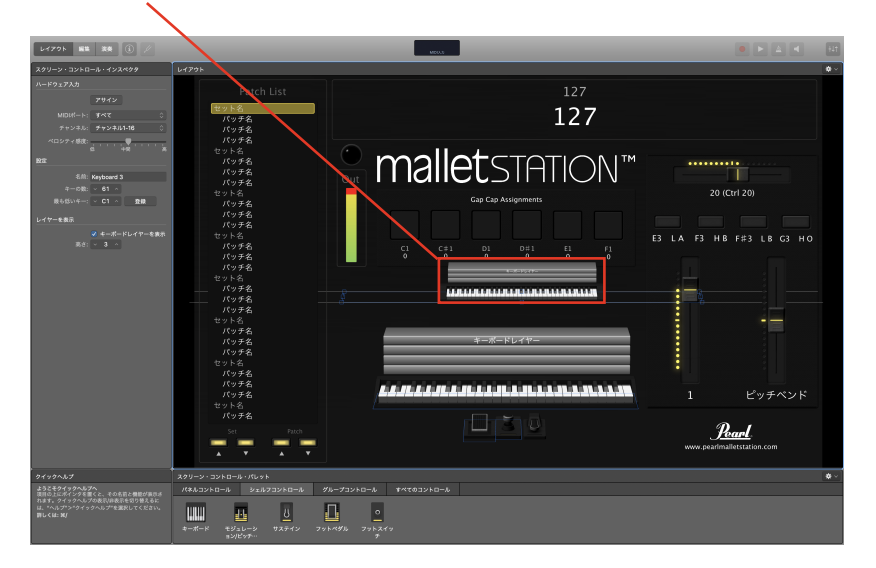

上のキーボードアイコンが選択されていることを確認して、左上の MIDI ポートは「malletSTATION」、チャンネルは「チャンネル 9」に設定する。

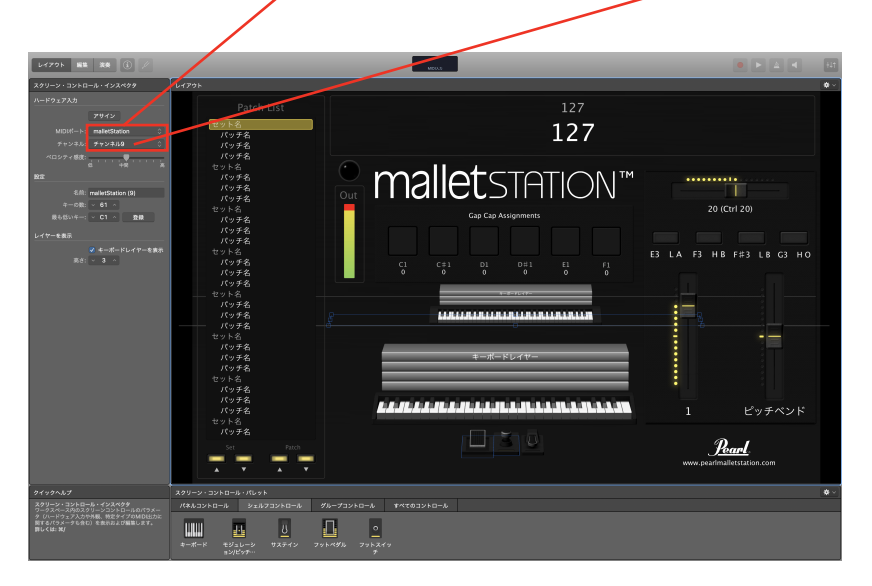

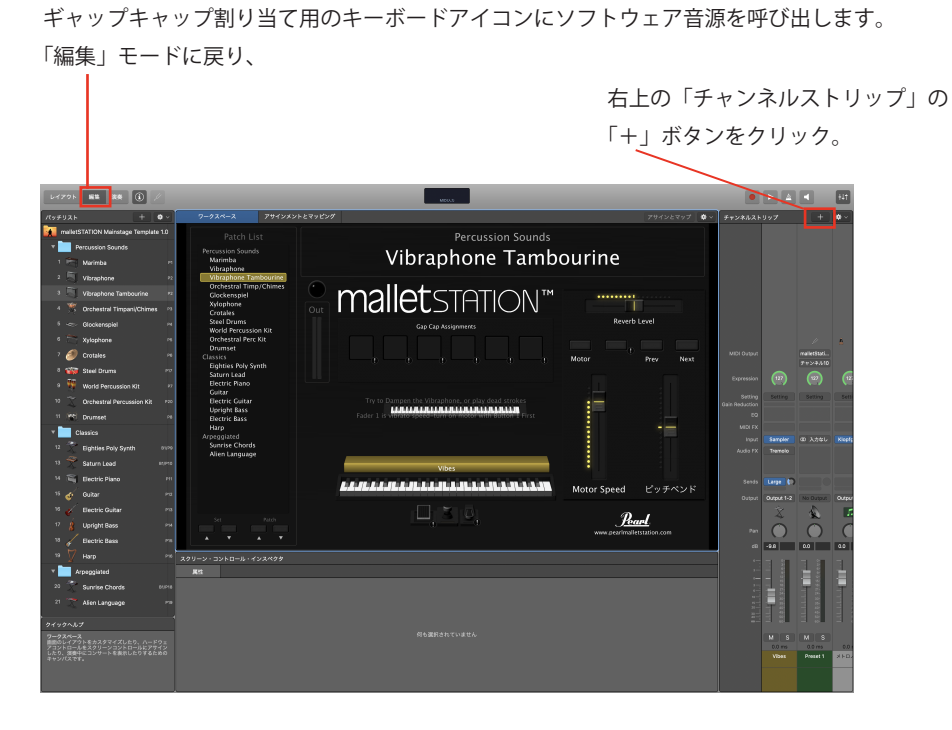

以下のウインドウが現れるので、「ソフトウェア音源」を選択し、 左下の「入力」(とカーソル)をクリックして「malletSTATION (9)」を 選択した後、「作成」をクリック

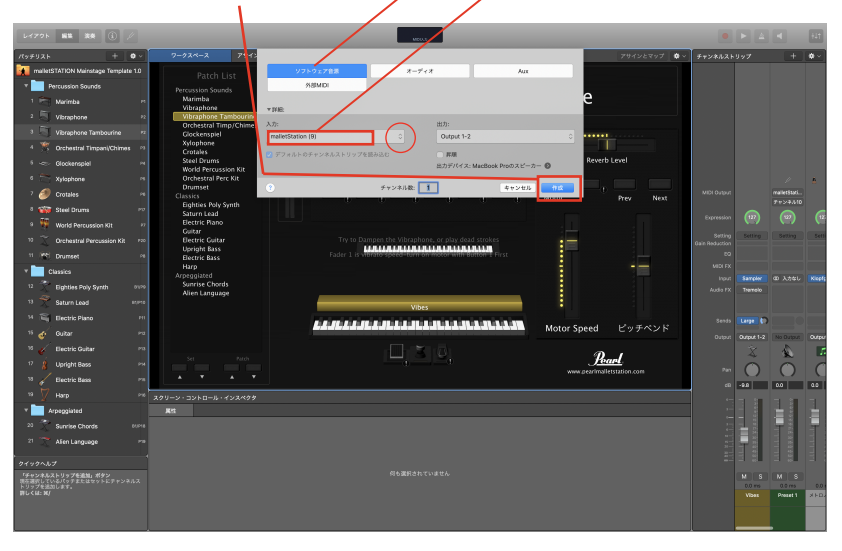

上のキーボードアイコンに音源割り当て用の箱が出来て、色が変わります。(画像では緑)

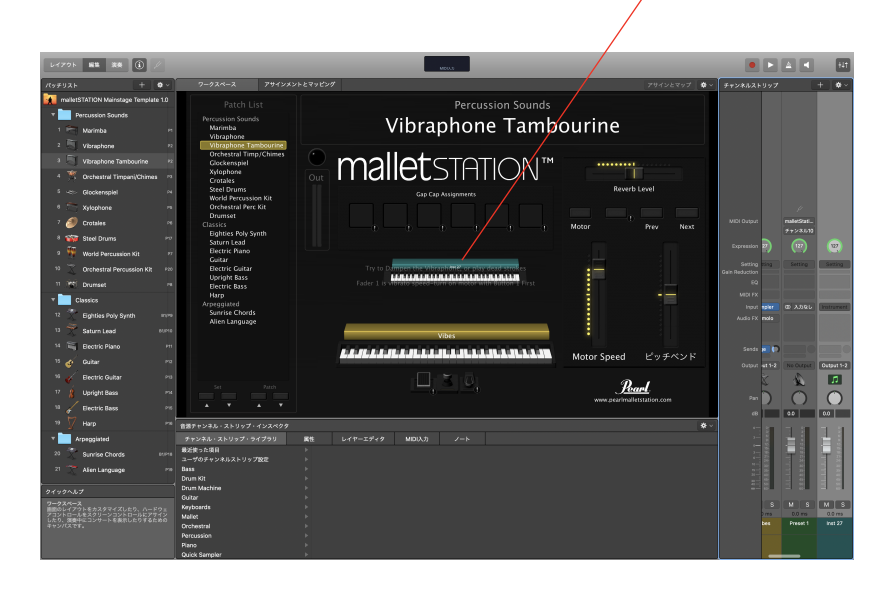

ギャップキャップ割り当て用の上のキーボードアイコンの緑の部分をクリック。 「音源チャンネル・ストリップ・インスペクタ」が表示され、

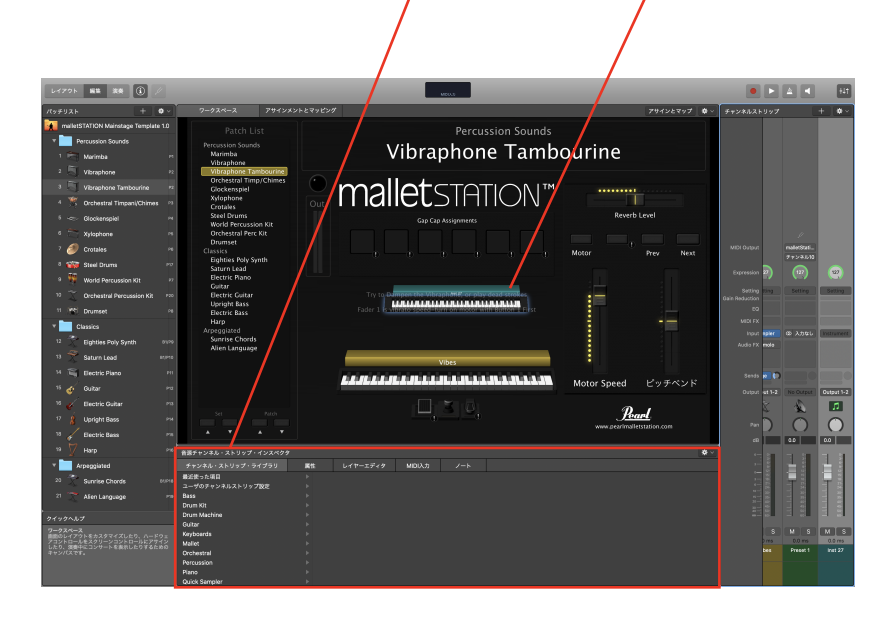

「チャンネル・ストリップ・ライブラリ」から、例えばタンバリンの音源、 今回は 「Orchestral」→「Percussion」→「Orchestral Kit(のノートナンバー F2 と F#2 にタンバリンの音が入っています)」 を選択。

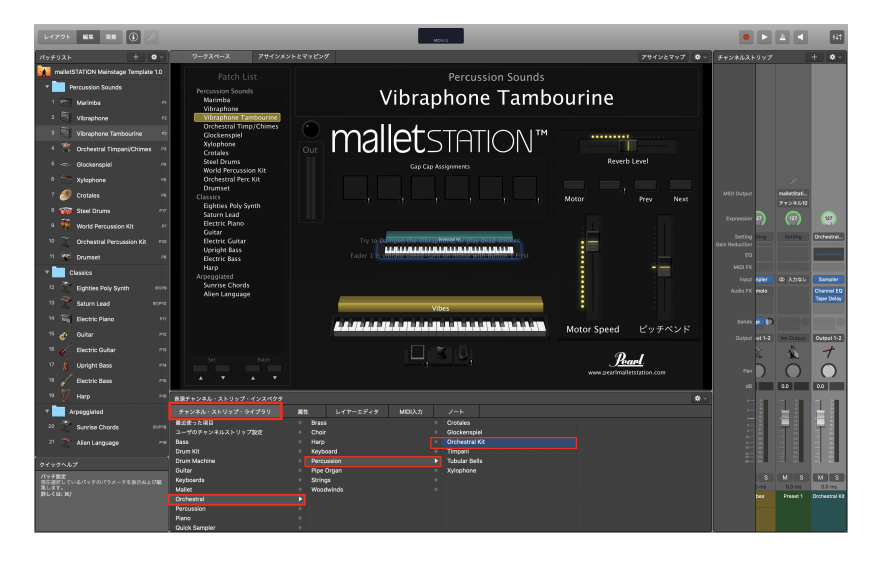

その後、「Gap Cap Assignments」の6個並んだボタンから、今回は例えば一番右の ボタンを選択した後、右上の「アサインとマップ」をクリック

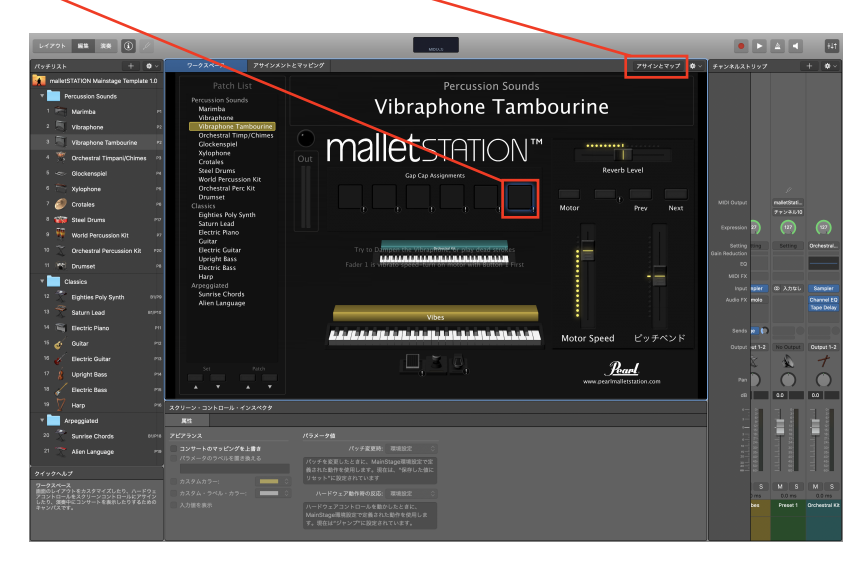

アラートが出るので「マッピングを上書き」をクリックし、 次に、具体的な音(ノート)を決めます。

| レイアウト 脳論 波奏 (3) //                                                  |                                                     | MEGA                                                                         |                         |                  |               |          | +11                  |
|---------------------------------------------------------------------|-----------------------------------------------------|------------------------------------------------------------------------------|-------------------------|------------------|---------------|----------|----------------------|
| //yfuar + O                                                         | マークスペース アサインメンⅠ                                     | - とマッピング                                                                     |                         | アサインとマップ 🔷 ~     | チャンネルストリップ    |          | + [•~]               |
| mailetSTATION Mainstage Template 1                                  | Patch List                                          | Percussio                                                                    | on Sounds               |                  |               |          |                      |
| * Percussion Sounds                                                 | Percussion Sounds                                   | \/ibranband                                                                  | Tanahaurina             |                  |               |          |                      |
| 1 🦳 Marimba                                                         | en Marimba<br>Vibraphone                            | vibraphone                                                                   | Tampourine              |                  |               |          |                      |
| 2 S Vibraphone                                                      | P2 Vibraphone Tambourine<br>Orchestral Timp (Chimes |                                                                              |                         |                  |               |          |                      |
| 3 Vibraphone Tambourine                                             | 72 Glockenspiel<br>Xylonbore                        | $\geq$ n                                                                     | TM                      |                  |               |          |                      |
| 4 S Orchestral Timpen/Chimes                                        | Crotales                                            | Out このコントロールはすでに上位レベルで<br>されています                                             | マッピング                   | ternt            |               |          |                      |
| <ul> <li>Glockenspiel</li> </ul>                                    | World Percussion Kit                                | コンサートの上的レベルですではマップがわてい<br>コントロールをマップしようとしています。                               | 18スクリーン<br>2レベルのマッ      |                  |               |          |                      |
| Xylophone                                                           | Drumset                                             | ビングを工業させるには、スクリーン・1 シントレ<br>ペクタで"コンヤートロマッピングを工業させが<br>マッピングを工業さ"のチェックボックスを 形 | 10%145X                 |                  | WELLAND       |          |                      |
| Crotales                                                            | Eighties Poly Synth                                 |                                                                              | Motor                   |                  |               |          |                      |
| 8 World Derrunden Vit                                               | Saturn Lead<br>Electric Plano                       | 2772A                                                                        |                         |                  | Expression 2  | ()       | $\odot$              |
| 7 Orthestral Decussion Kit                                          | Figure Cultar                                       | Try to Dymosy the Vibranhand or play dear                                    | I strokes               |                  | Setting ting  | Setting  |                      |
| 11 Wh Dourset                                                       | Upright Bass                                        | Fader 1 is vitirato speed-turn on motor with the                             | Http://www.intended.com |                  | 080 HIG25551  |          |                      |
| v Classics                                                          | Harp                                                |                                                                              |                         |                  | MIDLEX        |          |                      |
| 12 🍸 Eighties Poly Synth 🔹                                          | Sunrise Chords                                      |                                                                              |                         |                  | input spier   | \$ 2,740 | Sampler<br>Danvel FD |
| 13 😤 Saturn Lead 👘                                                  | Alien Language                                      | Milese                                                                       |                         |                  |               |          |                      |
| м 🖷 Electric Piano                                                  | m                                                   |                                                                              |                         |                  | Sends 💀 😭     |          |                      |
| 15 🎸 Guitar                                                         | P3                                                  |                                                                              | Motor Speed             | ピッチペンド           | Output at 1-2 |          |                      |
| 18 🎸 Electric Guitar                                                | P3                                                  |                                                                              | ര                       | ,                | 8             | 4        | +                    |
| 17 🛔 Upright Bass                                                   | Pr 100                                              |                                                                              | J <u>A</u>              | net and a second | ~ )           | Ō        | 0                    |
| <sup>13</sup> Electric Bess                                         |                                                     |                                                                              |                         |                  |               | 0.0      |                      |
| 19 📝 Harp                                                           | <sup>&gt;&gt;6</sup> スクリーン・コントロール・インスペクタ            |                                                                              |                         |                  |               | а а      | 3.81                 |
| Arpeggiated                                                         | Rt                                                  |                                                                              |                         |                  |               | FIEL .   |                      |
| 20 Sunrise Chords 6                                                 | 21727532                                            | パラメータ値 パルズが単語 からいか ヘ                                                         |                         |                  |               | E S      | E B I                |
| Alen Garguage                                                       | パラメータのラベルを置き換える                                     |                                                                              |                         |                  |               |          |                      |
| クイックヘルプ                                                             | ±226±2−:                                            |                                                                              |                         |                  | 12 I.         |          |                      |
| 「アサインとマップ」ボタン<br>供奈選択しているスクリーンコントロールの買しい<br>サインメントまたはアサインメントの折しいマッピ | 3 カスタム・ラベル・カラー: ■ ○                                 |                                                                              |                         |                  |               |          |                      |
| クを登録します。<br>詳しくは:第/                                                 |                                                     | ハードウェアコントロールを動かしたときに、<br>MainFrane通道的なアウムススト制作を使用しま                          |                         |                  |               |          |                      |
|                                                                     |                                                     | す。現在は"ジャンプに設定されています。                                                         |                         |                  |               |          |                      |
|                                                                     |                                                     |                                                                              |                         |                  |               |          |                      |

「スクリーン・コントロール・インスペクタ」の「マッピングなし (下の画像は設定後の表示 : ノート F#2)」 タブのところの「Orchestral Kit」→「MIDI ノート」→「具体的な音名 (ノート ) の例えば"F#2"」をクリック。

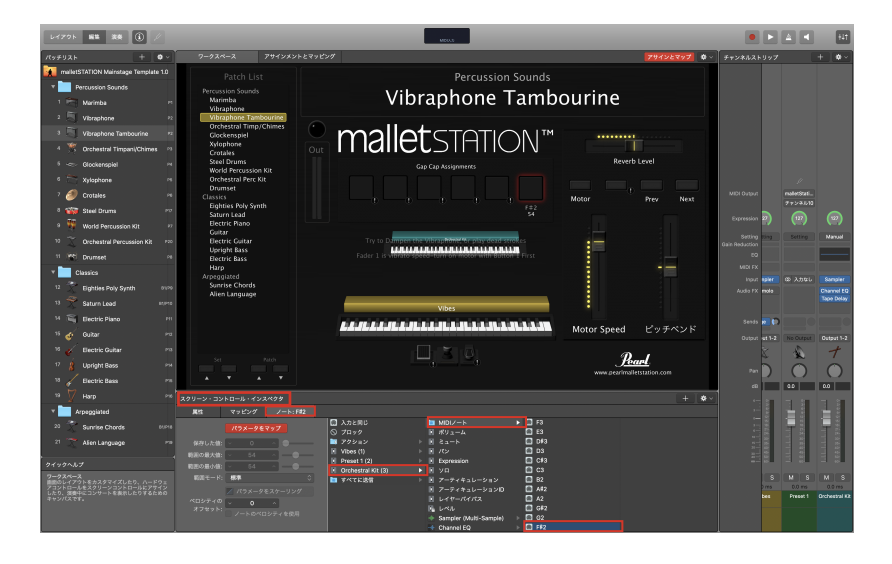

すると「Gap Cap Assignments」6 個並んだボタンの一番右に「F#2 54」 と表示されます。

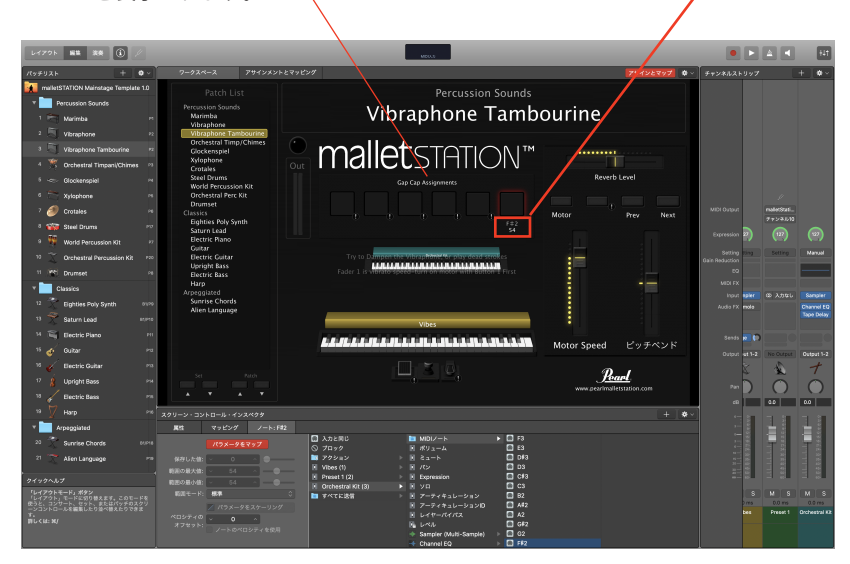

この時点でそのボタンをクリックすると 「「Orchestral」→「Percussion」→「Orchestral Kit の F#2」に割り当てられている、 「タンバリンのヘッド+ジングルのミックス音」が鳴ります。

「Orchestral」→「Percussion」→「Orchestral Kit」には、F2 に タンバリンロール、 F#2 に  $\land$  ッド+ジングルにタンバリンサウンドがあります。

またそのほか、タンバリン (ジングル中心)のサウンドが 「Percussion」→「Performance Patches」→「Tambourines Performance」に納められ 以下が実際に音が割り当てられているノートです。 C4、B3、A#3、A3、G#3、G3、F#3、F3、E3、D#3、D3、 C#3、C3、A#2、A2、G#2、G2、F#2、F2、D2、C#2、C2、

この状態で「アサインとマップ」ボタンをクリックして MainStage3 側の設定は完了です。 この状態で「保存」します。

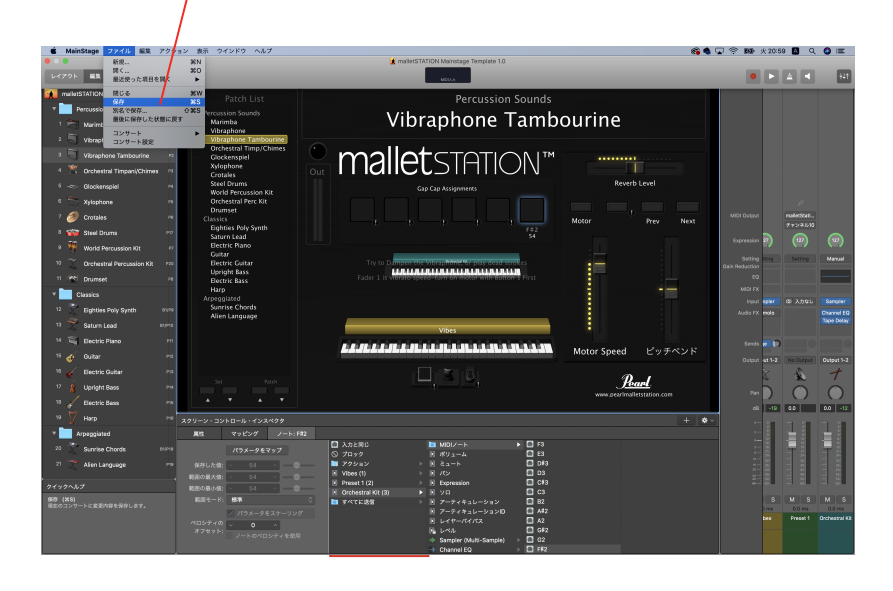

次に EM-1 を「malletSTATION Editor」 **E**M を使って、任意のギャップキャップを

弾いたときに、音が出る設定に変更します。

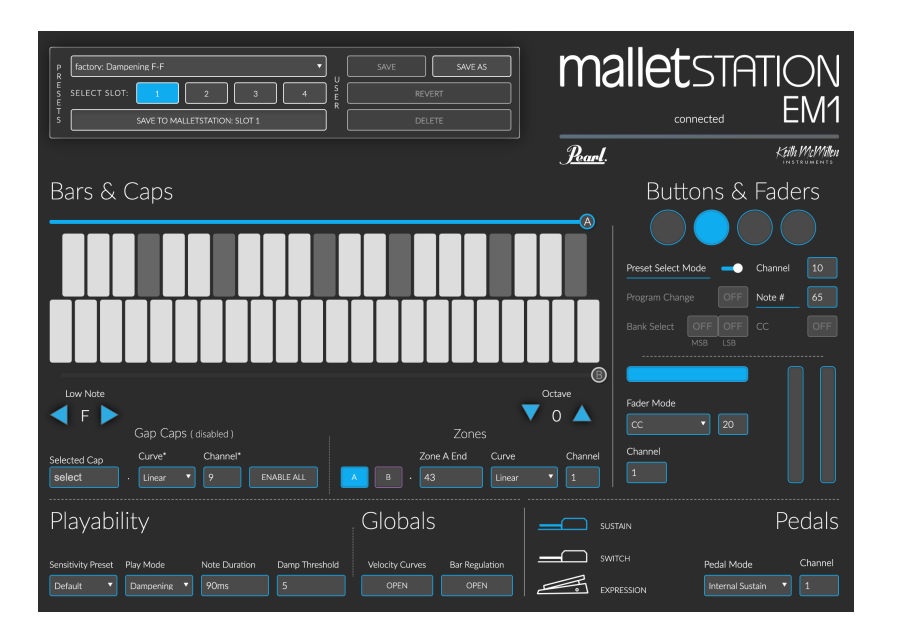

「malletSTATION Editor」がデフォルト(初期設定)の場合を仮定します。 「Gap Caps(disabled)」の状態から→「ENABLE ALL」をクリック

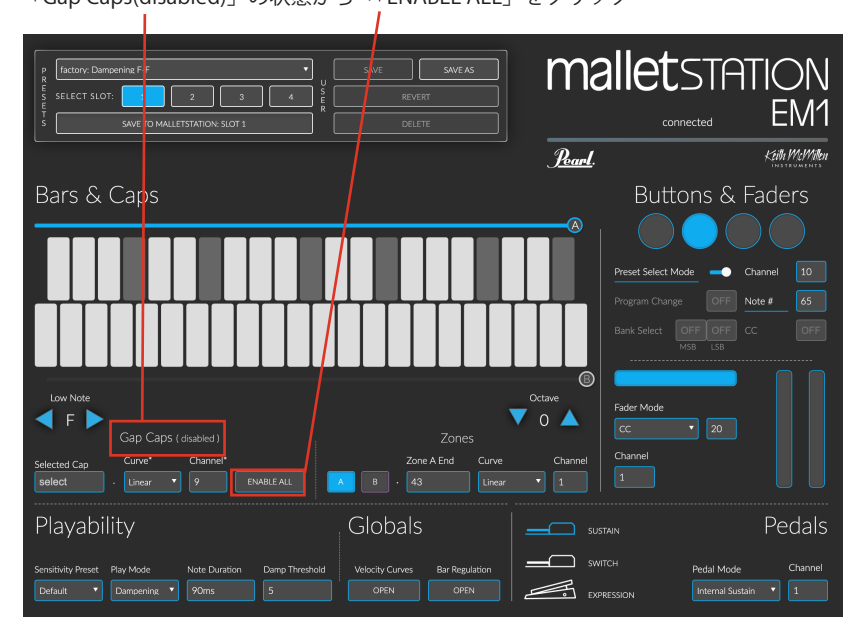

デフォルトの状態だと「Gap Cap」は MIDI チャンネルが「9」に設定されていますので この数値はそのまま進めます。

(これ以前に MainStage3 でタンバリンの音は MIDI チャンネル 9 に設定済みです) ギャップキャップの一番右(高い)をクリックすると青色に反転します。

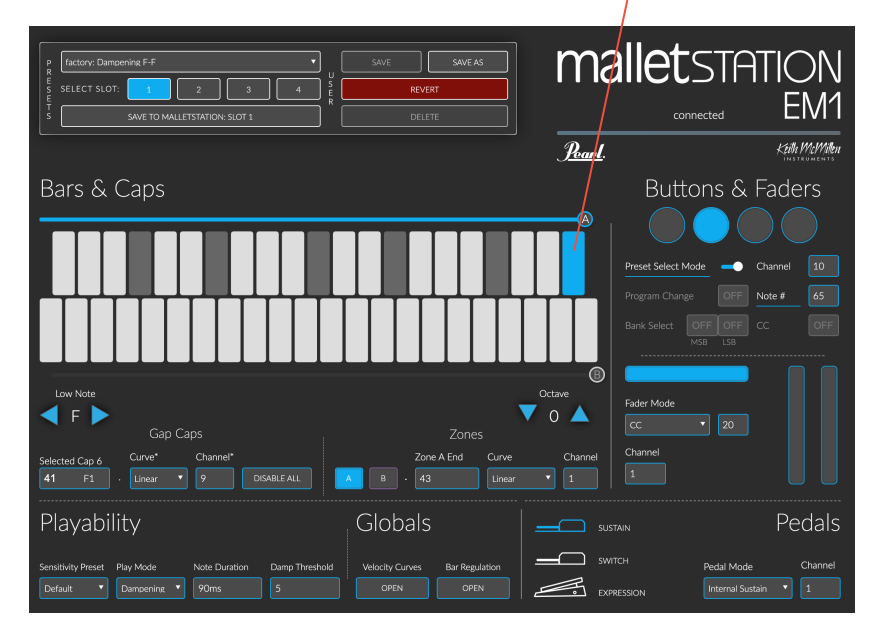

その状態でプリセット名を新しく設定します。

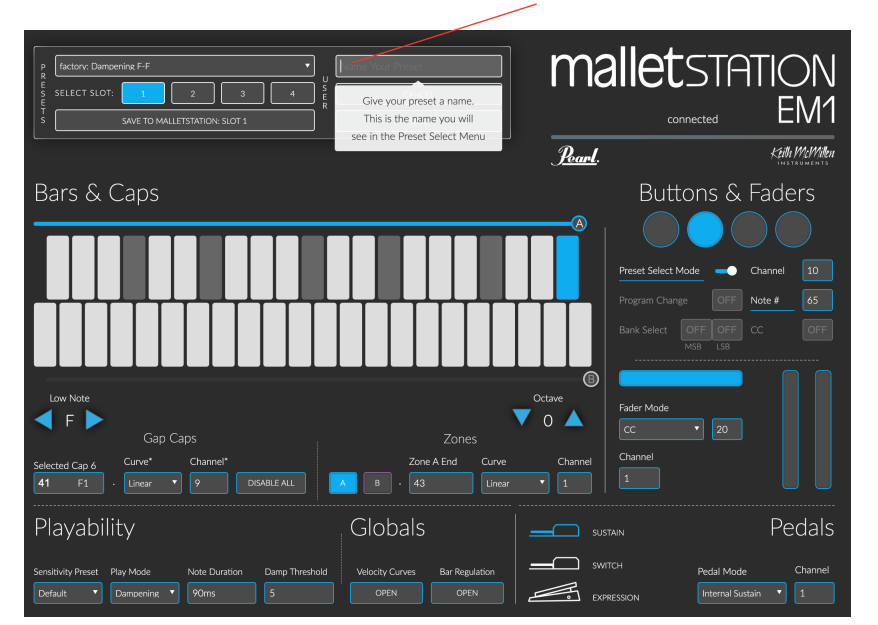

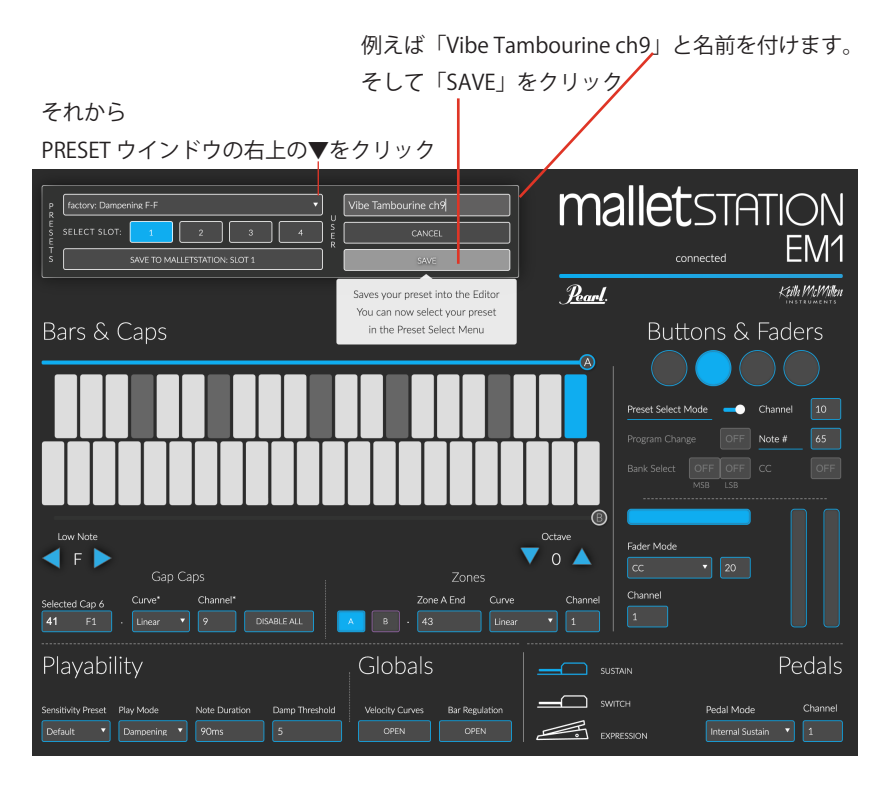

USER プリセットに「Vibe Tambourine ch9」が保存されています。

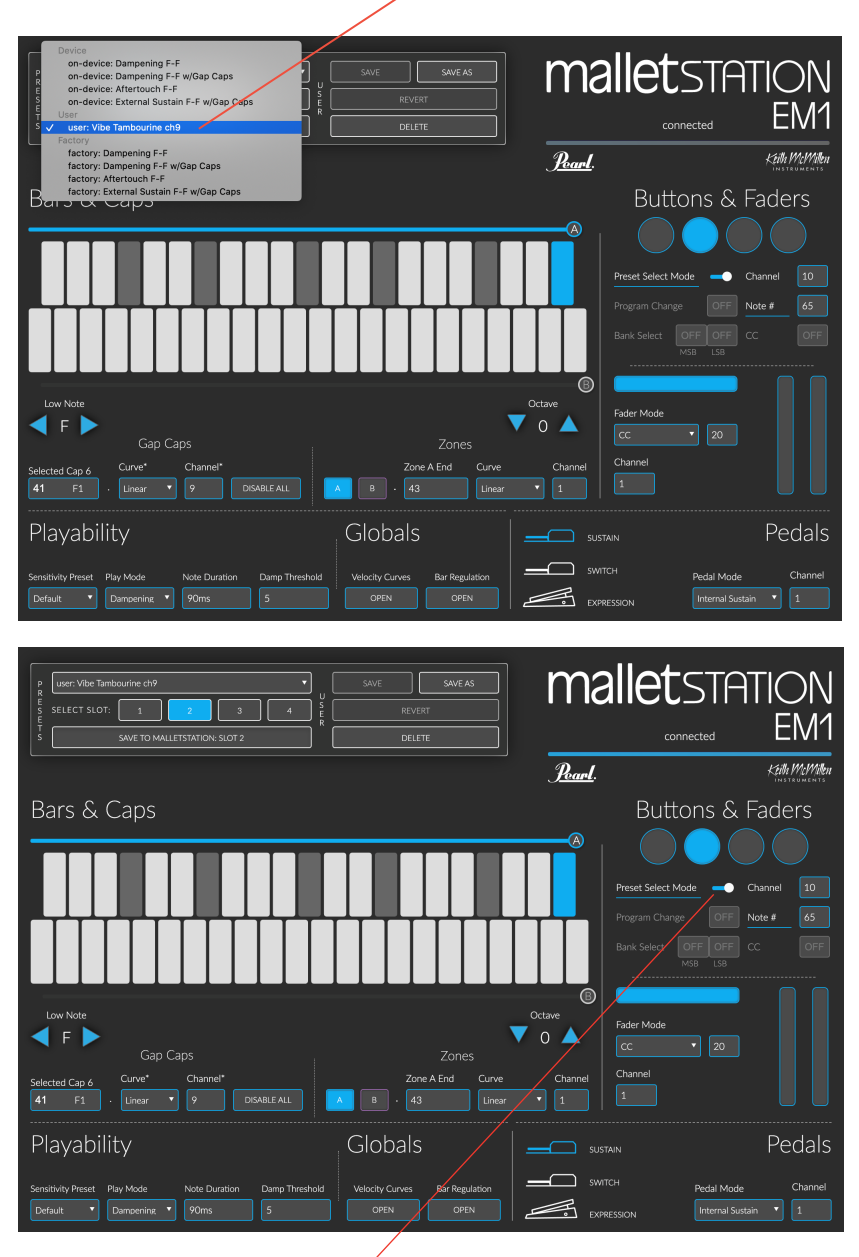

## この状態で、

Preset Select Mode が ON( 青色 ) になっていることを確認し、 SLOT 2 ボタンを押すとこの「Vibe Tambourine ch9」が呼び出される設定にします。 「Vibe Tambourine ch9」が表示された状態で、プリセットをアサインする場所を選びます。 今回、SELEST SLOT の左から 2 つめ 「2」をクリックしてこのプリセットをアサイン(割り当て)します。

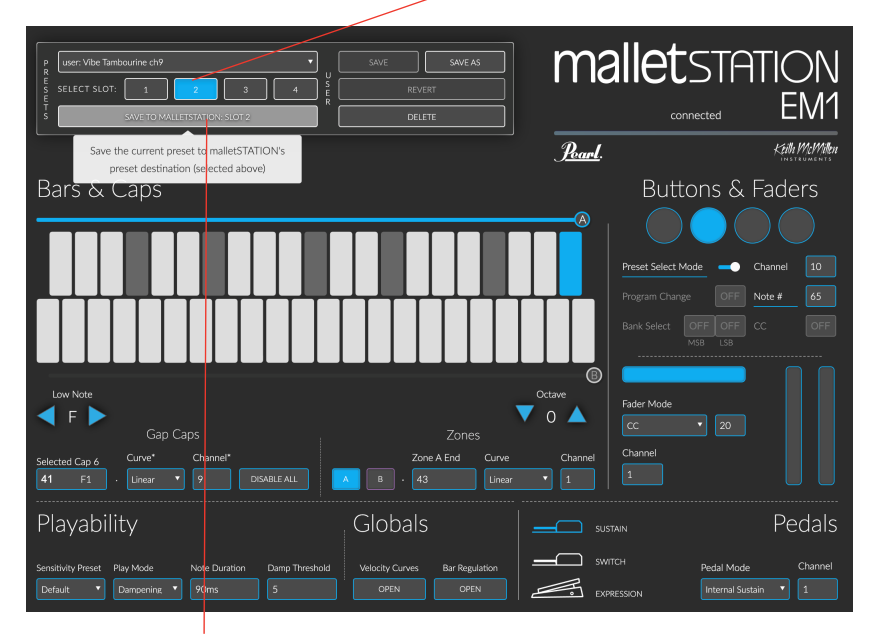

その下の「SEND to MALLETSTATION SLOT2」をクリックして、このプリセットを EM-1 本体に送信します。

EM-1本体のLEDが点滅してプリセットが本体に送られたことを確認します。

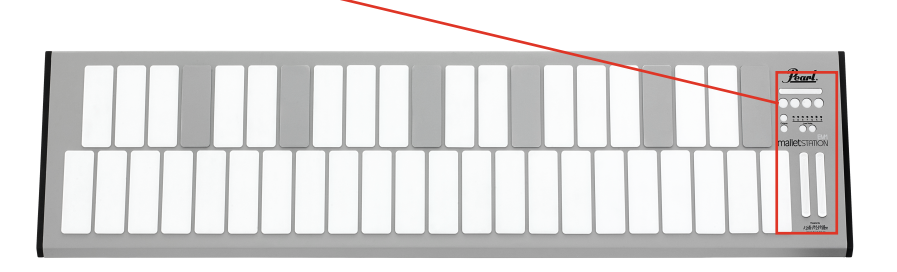

これで EM-1 本体の右側コントロールパネルの 丸い 4 つのボタンのうち、左から 2 番目のところ (SLOT2) にプリセット「Vibe Tambourine ch9」が 保存されていますので、

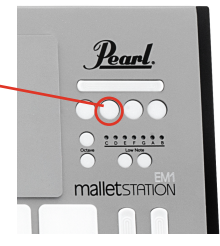

再び、MainStage3 のアプリで演奏モード(音色は先に設定した「Vibraphone Tambourine」で)の状態で EM-1 本体のコントロールパネルの丸いボタンのその左から 2 番目のところ (SLOT2) の ボタンを押してプリセット「Vibe Tambourine ch9」を呼び出します。

以上で、当初の目標の「Vibraphone の音色に加えて、ギャップキャップ(一番右の)にタンバリンの音が 割り当てられた状態」になりました。

## 注意点

パッチがこの「Vibraphone Tambourine」から別のパッチ(例えば「Marimba」)に変更された際は この Vibraphone に対してと同様に、音源側でギャップキャップ用のパッチを設定しておかないと、 「Tambourine」などの別の音色はギャプキャップを弾いても音が出ませんので、ギャップキャップに 様々な音色を割り当てて演奏したい場合は、お手数ですがパッチごとに必要な設定をその都度行ってください。